# Logging in to the Driveri Portal

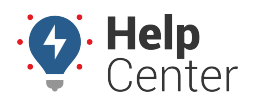

Link: https://help.wextelematics.com/docs/logging-in-to-the-driveri-portal/ Last Updated: March 29th, 2023

If you are new to the Driveri solution or just need help logging in to the Driveri Portal, please use the instructions below.

**Note.** Credentials to access the Driveri Portal are separate from GPS Fleet Tracking Portal credentials.

## **Accessing the Driveri Portal**

You can access the Driveri Portal from the GPS Fleet Tracking Portal Explore Page, GPS Fleet Tracking Classic Portal, or by navigating to the Driveri Portal Login Page directly at https://driveri.gpsinsight.com/console/#/login.

### Access via GPS Fleet Tracking Portal Explore Page

You can access the Driveri Portal login page from the Explore page of the GPS Fleet Tracking Portal.

### How to access the Driveri Portal via Explore Page:

1. From the GPS Fleet Tracking Portal Explore Page, click the **Driveri** tile under the Popular Links section.

|                | Fleet Tracking                                  |                                                                              |                                        |                                                                                                    | 0 |
|----------------|-------------------------------------------------|------------------------------------------------------------------------------|----------------------------------------|----------------------------------------------------------------------------------------------------|---|
| ा<br>द्व       |                                                 | HI,                                                                          | , Rob Donat!<br>GPS Insight            |                                                                                                    |   |
| ::<br>⊘<br>:b: | Security States                                 |                                                                              | / M Rece                               | What's New? Mar 23, 2023                                                                                                    | • |
|                | Cachibeards You it a given inight into your bad | First Tracking Map<br>And time and Tracking wildly loss<br>within and watch. | year Reports to year facts actually    | Alarts<br>Costs alerts to R year Ref's reads.                                                                                                    |   |
|                | Administration                                  | Popular Links                                                                |                                        |                                                                                                    |   |
|                | in many second                                  | Activity Detail                                                              | A A A A A A A A A A A A A A A A A A A  | eren an an an an an an an an an an an an an                                                                                                    |   |
| 0<br>0         | A Manage Drivers                                | Driveri<br>Access your camera solution                                       | Ed Fan<br>Inn yn 12 fer fan y fan yn 1 | mare Billion Hannahard Hannahard Han |   |

The Driveri Portal Login page opens in a separate browser tab.

2. Enter your username and click **Next**.

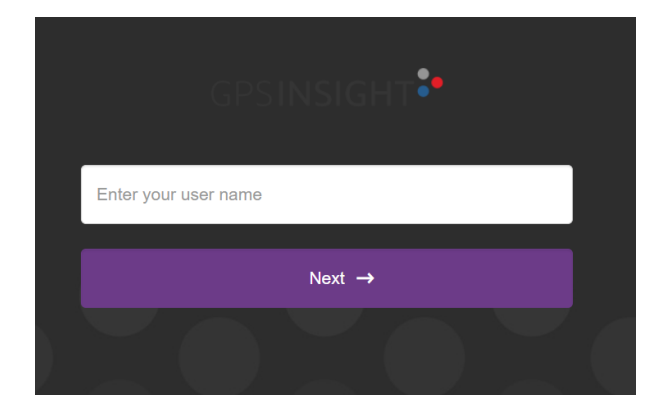

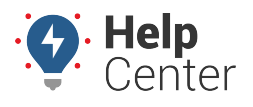

Link: https://help.wextelematics.com/docs/logging-in-to-the-driveri-portal/ Last Updated: March 29th, 2023

The text field to enter your password appears.

3. Enter your password, then click **Login**.

| er                                                                                   |                                                       |
|--------------------------------------------------------------------------------------|-------------------------------------------------------|
|                                                                                      |                                                       |
| Forgot Password?                                                                     |                                                       |
| Login                                                                                |                                                       |
|                                                                                      |                                                       |
| Note. If you have forgotten your passwortext field and follow the prompts to reserve | ord, click <b>Forgot Password?</b> under the password |

## Access via Classic Portal (Enterprise Only)

You can access the Driveri Portal login page from the GPS Fleet Tracking Classic Portal.

### How to access the Driveri Portal via Classic Portal:

1. From the GPS Fleet Tracking Classic Portal, click **More** from the top-navigation.

The drop-down menu appears.

2. Under Cameras, click Driveri Cameras.

The Driveri Cameras sub-menu appears.

3. Click Open.

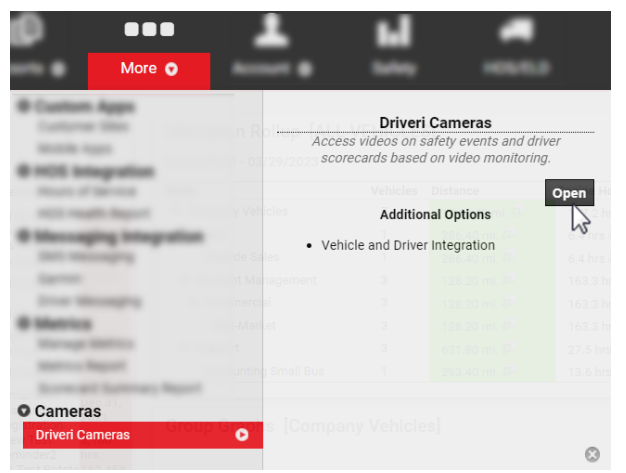

The Driveri Portal Login page opens in a separate browser tab.

4. Enter your username and click Next.

# Logging in to the Driveri Portal

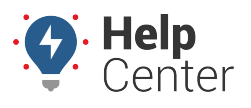

Link: https://help.wextelematics.com/docs/logging-in-to-the-driveri-portal/ Last Updated: March 29th, 2023

| GPSINSIGHT 🎾         |  |  |  |  |  |
|----------------------|--|--|--|--|--|
| Enter your user name |  |  |  |  |  |
| Next →               |  |  |  |  |  |
|                      |  |  |  |  |  |

The text field to enter your password appears.

5. Enter your password, then click **Login**.

| er |       |                  |
|----|-------|------------------|
|    |       |                  |
|    |       |                  |
|    |       |                  |
|    |       | Forgot Password? |
|    | Login |                  |
|    |       |                  |

**Note.** If you have forgotten your password, click **Forgot Password?** under the password text field and follow the prompts to reset your Driveri Portal password.